## Manual para solicitar reserva de sala - 2019

- 1 Acessar o site da Unipampa Campus Itaqui: <u>http://novoportal.unipampa.edu.br/itaqui/</u>
- 2 Clicar na Guia "+" no canto direito da tela e procurar a opção "Disponibilidade e Reserva de Sala"

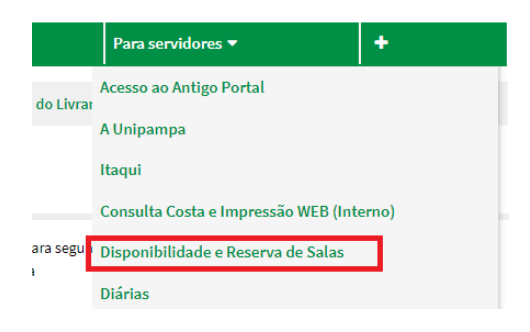

3 – Você será direcionado para a seguinte LandPage:

| Escolha a opção abaixo: |               |           |
|-------------------------|---------------|-----------|
| DISPONIBILIDADE DE SALA | RESERVAR SALA | A<br>IRUG |

4 – Ao clicar em "Disponibilidade de Sala" - você poderá visualizar o status de disponibilidade de todas as salas que estão cadastradas no sistema.

5 – Ao clicar em "Reservar Sala" – você deverá fazer login (mesmo usuário e senha dos outros sistemas) e fazer a reserva da sala que deseja.

|                                  | Reserva de Salas do Campus Itaqu                                                                                                    |
|----------------------------------|----------------------------------------------------------------------------------------------------|
| * Campos Obrigatórios            |                                                                                                    |
| *Evento:                         |                                                                                                    |
| *Data:                           | 19/02/2019                                                                                                    |
| *Horário Inicio:                 |                                                                                                    |
| *Horário Fim:                    |                                                                                                    |
| *Sala:                           | Escolha                                                                                                    |
| *Nome do Responsável:            |                                                                                                    |
| *Email do Responsável:           |                                                                                                    |
| *Necessita Água/Café:            | Escolha 🔻                                                                                                    |
| *Necessita Mesa:                 | Escolha 🔻                                                                                                    |
| *Necessita Datashow:             | Escolha 🔻                                                                                                    |
| *Necessita Reprodução<br>de Som: | Escolha 🔻                                                                                                    |
| *Necessita PC:                   | Escolha 🔻                                                                                                    |
| *Necessita Microfone:            | Escolha 🔻                                                                                                    |
| Regras                           |                                                                                                    |
| Controles Favor info             | de projetor de multimídia e de ar condicionado devem ser retirados na portaria e entregue ao final da alividade.<br>rmar via sistema de manutenção qualquer problema observado na sala. |
|                                  |                                                                                                    |

- O sistema foi desenvolvido pelo STIC do Campus de Santana do Livramento, e por esse motivo não podemos realizar ajustes, portanto solicitamos que desconsiderem as opções de necessidades na sala (Água/Café – Mesa – Datashow – Reprodução de Som e PC) essas opções em nosso campus tem outra forma de realizar a solicitação.
- Preencher os campos solicitados e clicar no

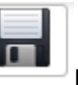

- o **entre series de la constación de la constación de la c**
- Em caso de desistência da reserva da sala, deverá ser enviado um e-mail para sec.acad.itaqui@unipampa.edu.br aos cuidados da Ana Paula Guex Falcão ou Cynthia Mari Naborikawa Soares, responsáveis pelos agendamentos solicitando o cancelamento da reserva.

6 – A opção "IRUG" é somente para os servidores que irão aprovar as solicitações de reserva das salas.